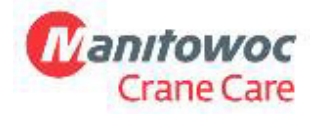

Manitowoc Crane Group Germany GmbH Industriegelände West D-26389 Wilhelmshaven T + 49 4421 294 6620 F + 49 4421 294 639 www.manitowoc.com

## Service-Merkblatt D15-006

X Nur zu Informationszwecken Produkt-Update – Gewährleistung Produkt-Update – Nicht auf Gewährleistung Maßnahme erforderlich

Datum: 16. April 2015

An:

Service-Manager von Fahrzeugkran-Händlern Mitarbeiter des Fahrzeugkran-Field Supports

Betrifft:

Erstellung eines CAN-Trace

Betroffene(s) Modell(e): Alle GMK Modelle

## <u>Umfang</u>

In manchen Fällen empfiehlt Crane Care oder GMK Engineering die Aufzeichnung des CAN Bus. Dieses Merkblatt hilft Ihnen bei der Erstellung des Can Trace.

#### Schritt 1: Schaltkasten anschließen

- Zündung ausschalten
- Schutzabdeckung unten rechts von der Kranführerkabine abmontieren. (Bitte beachten Sie, dass sich die Diagnosestecker des Oberwagens bei der CCS Architektur hinter dem Sitz befinden.
- Diagnosesteckverbindung des Schaltkastens (Teile-Nr. 03056586) in der Fahrerkabine herstellen.

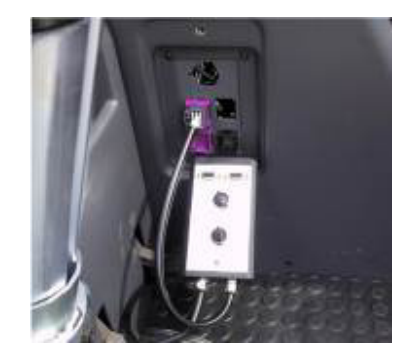

Potain

Nutzen Sie den oberen Stecker für RCL und den unteren Stecker für ECOS.

Achtung! Beachten Sie die Beschreibung der Diagnosestecker älterer Krane!

# Schritt 2: Benötigte CAN Leitung auswählen ECOS:

Unterwagen:

CAN 3: Megadrive CAN 5: ESX 3 Oberwagen CAN 1: ESX 0/1/4 CAN 2: RCL CAN 4: ESX 2

| CSS:          |                |                  |                 |               |  |  |
|---------------|----------------|------------------|-----------------|---------------|--|--|
| Diagnose-     | Schaltschrank  | CANLLoitung      | CAN             | Modul zu      |  |  |
| Schnittstelle | Position (CAN) | CAN Leitung      | Geschwindigkeit | Flash         |  |  |
| D1 (OW)       | 1              | B (Unterwagen)   | 250             | CCM11         |  |  |
| D1 (OW)       | 2              | A (Kabine)       | 250             | SCM0          |  |  |
| D1 (OW)       | 3              | C (Oberwagen)    | 250             | CCM10         |  |  |
| D1 (OW)       | 4              | E (IOL30)        | 250             | IOL30, IOL34, |  |  |
|               |                |                  |                 | IOS22         |  |  |
| D1 (OW)       | 5              | F (IOS20)        | 125             | IOS20         |  |  |
| D2 (OW)       | 1              | D (RCL Sensoren) | 125             | IOS21         |  |  |
| D (UW)        | 3              | G                | 250             | IOL32, IOL 33 |  |  |

ECOS Architektur: Dies ist ein Beispiel eines TMS9000E Twin-Lock-Systems

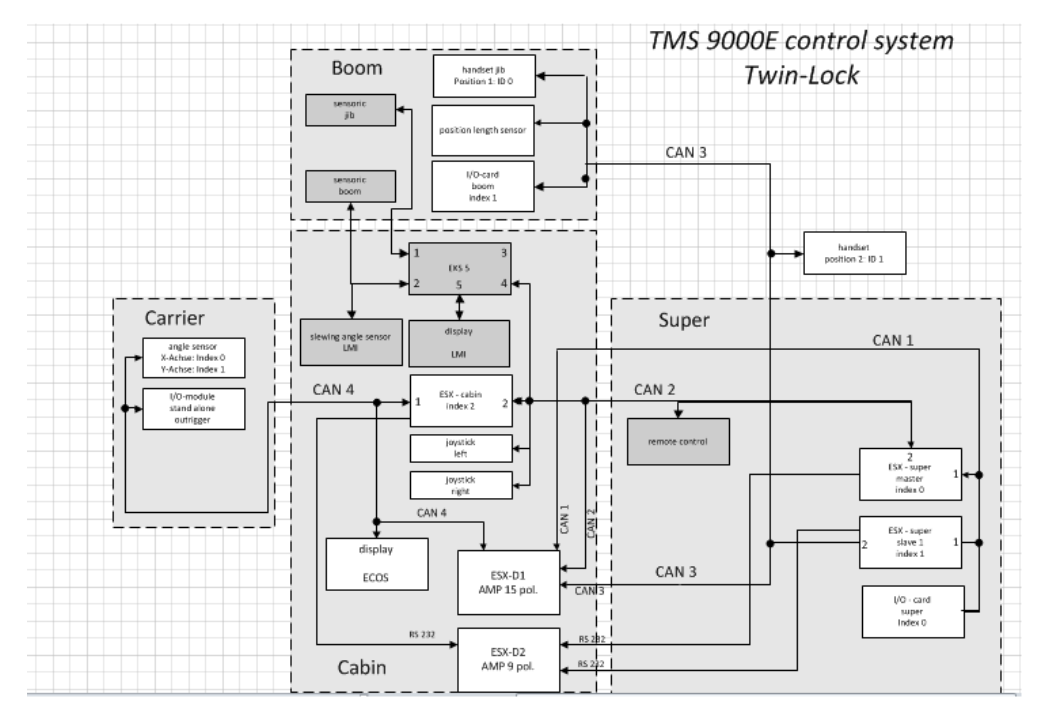

#### Seite 3 SB D15-006 16. April 2015

| Englisch                         | Deutsch                                  |  |  |  |  |
|----------------------------------|------------------------------------------|--|--|--|--|
| MS9000E control system Twin-Lock | MS9000E Twin-Lock-Steuersystem           |  |  |  |  |
| Boon                             | Ausleger                                 |  |  |  |  |
| sensonic jib                     | Wippspitzen-Sensorik                     |  |  |  |  |
| sensonic boom                    | Ausleger-Sensorik                        |  |  |  |  |
| handset jib Position 1: ID0      | Handsteuerung Wippspitze Position 1: ID0 |  |  |  |  |
| position length sensor           | Position Längensensor                    |  |  |  |  |
| I/O-card boom index 1            | E/A-Karte Ausleger Index 1               |  |  |  |  |
| slewing angle sensor LMI         | Drehwinkelgeber Lastmomentanzeige        |  |  |  |  |
| display LMI                      | Display Lastmomentanzeige                |  |  |  |  |
| ESX - cabin index 2              | ESX - Kabine Index 2                     |  |  |  |  |
| joystick left                    | Kreuztaster links                        |  |  |  |  |
| joystick rigth                   | Kreuztaster rechts                       |  |  |  |  |
| display ECOS                     | Anzeige ECOS                             |  |  |  |  |
| Cabin                            | Fahrerkabine                             |  |  |  |  |
| handset Position 2: ID1          | Handsteuerung Position 2: ID1            |  |  |  |  |
| remove control                   | Steuerung entfernen                      |  |  |  |  |
| ESK super master index 0         | ESK Supermaster Index 0                  |  |  |  |  |
| ESK super slave 1 index 1        | ESK Superslave 1 Index 1                 |  |  |  |  |
| I/O - card super index o         | E/A - Karte Superindex 0                 |  |  |  |  |
| Carrier                          | Unterwagen                               |  |  |  |  |
| angle sensor                     | Winkelsensor                             |  |  |  |  |
| X-Achse: Index 0                 | X-Achse: Index 0                         |  |  |  |  |
| Y-Achse: Index 1                 | Y-Achse: Index 1                         |  |  |  |  |
| I/O module stand alone outrigger | E/A-Modul Standalone Abstützung          |  |  |  |  |

CCS Architektur: Die rot markierte Diagnoseinformation zeigt den Anschluss an die CAN Leitungen:

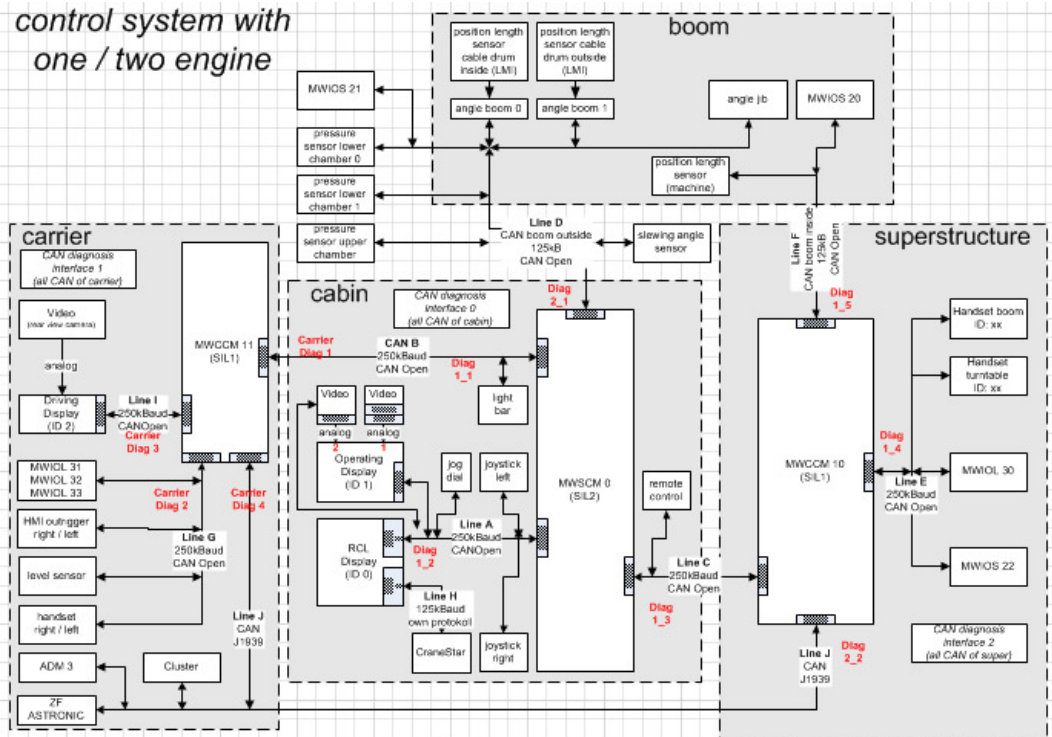

#### Seite 4 SB D15-006 16. April 2015

| Englisch                                       | Deutsch                                            |  |  |  |  |  |
|------------------------------------------------|----------------------------------------------------|--|--|--|--|--|
| control system with one / two engine           | Steuersystem mit einem Motor / zwei Motoren        |  |  |  |  |  |
| carrier                                        | Unterwagen                                         |  |  |  |  |  |
| CAN diagnosis interface 1 (at CAN of carrier)  | CAN Diagnoseoberfläche 1 (bei CAN an               |  |  |  |  |  |
|                                                | Unterwagen)                                        |  |  |  |  |  |
| Video (pour drive carrier)                     | Video (für Unterwagen)                             |  |  |  |  |  |
| analog                                         | Analog                                             |  |  |  |  |  |
| driving display (ID 2)                         | Fahrerdisplay (ID 2)                               |  |  |  |  |  |
| HMI outrigger rigth/left                       | Benutzeroberfläche Abstützung rechts/links         |  |  |  |  |  |
| level sensor                                   | Füllstandssensor                                   |  |  |  |  |  |
| handset rigth/left                             | Handsteuerung rechts/links                         |  |  |  |  |  |
| Line I                                         | Leitung I                                          |  |  |  |  |  |
| Carrier Diag 3                                 | Unterwagen Diag 3                                  |  |  |  |  |  |
| Carrier Diag 2                                 | Unterwagen Diag 2                                  |  |  |  |  |  |
| Carrier Diag 4                                 | Unterwagen Diag 4                                  |  |  |  |  |  |
| CAN open                                       | CAN unterbrochen                                   |  |  |  |  |  |
| Cluster                                        | Kombi                                              |  |  |  |  |  |
| pressure sensor lower chamber 0                | Drucksensor Unterkammer 0                          |  |  |  |  |  |
| pressure sensor lower chamber 1                | Drucksensor Unterkammer 1                          |  |  |  |  |  |
| pressure sensor upper chamber                  | Drucksensor Oberkammer                             |  |  |  |  |  |
| boom                                           | Ausleger                                           |  |  |  |  |  |
| position length sensor cable drum inside (LMI) | Position Längensensor Kabeltrommel innen           |  |  |  |  |  |
|                                                | (Lastmomentanzeige)                                |  |  |  |  |  |
| position length sensor cable drum outide (LMI) | Position Längensensor Kabeltrommel außen           |  |  |  |  |  |
|                                                | (Lastmomentanzeige)                                |  |  |  |  |  |
| angle boom                                     | Winkel des Auslegers                               |  |  |  |  |  |
| angle jib                                      | Winkel der Wippspitze                              |  |  |  |  |  |
| position length sensor (machine)               | Position Langensensor (Maschine)                   |  |  |  |  |  |
| Line D                                         | Leitung D                                          |  |  |  |  |  |
| CAN boom outside                               | CAN Ausleger außen                                 |  |  |  |  |  |
| slewing angle sensor                           | Drenwinkelgeber                                    |  |  |  |  |  |
|                                                | Fahrerkabine                                       |  |  |  |  |  |
| CAN diagnosis interface U (at CAN of cabin)    | CAN Diagnoseobertiache U (an CAN der               |  |  |  |  |  |
| , video                                        | Kabine)                                            |  |  |  |  |  |
|                                                |                                                    |  |  |  |  |  |
| ligth har                                      | didlog                                             |  |  |  |  |  |
| Ingli Dai                                      | Licitudiken<br>Rotriobadianlay (ID. 1)             |  |  |  |  |  |
|                                                |                                                    |  |  |  |  |  |
|                                                | Jog-Didi<br>Krauztastar links                      |  |  |  |  |  |
| DOUSLIK IEL                                    | RCL Display (ID 0)                                 |  |  |  |  |  |
| investile right                                | KCL Display (ID 0)                                 |  |  |  |  |  |
| joystik light                                  | Fornetouerung                                      |  |  |  |  |  |
|                                                | Oborwagon                                          |  |  |  |  |  |
| bandcot boom ID: xx                            | Uperwayeri<br>Handstouorung Auslager IDu yw        |  |  |  |  |  |
| handset turntable ID. XX                       | Handsteuerung Drobtisch ID: XX                     |  |  |  |  |  |
| CAN diagnosis interface 2 (at CAN of super)    | CAN Diagnoscoborfläche 2 (an CAN ven               |  |  |  |  |  |
| CAN diagnosis interface 2 (at CAN of Super)    | CAN Diagnoseobernache z (an CAN VOII<br>Oberwagen) |  |  |  |  |  |
|                                                |                                                    |  |  |  |  |  |

Seite 5 SB D15-006 16. April 2015

Schritt 3: CAN-Dongle an Computer anstecken und mit Schaltkasten verbinden

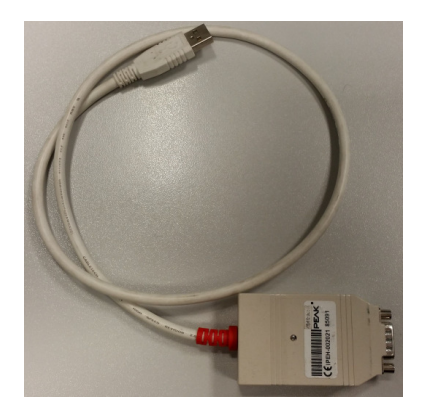

#### Schritt 4: PCAN-View starten

Die PCAN View Software ist kostenfrei und normalerweise bereits auf Ihrem Computer installiert. Falls sie nicht installiert ist, laden Sie die Software bitte unter dem folgenden Link herunter:

http://www.peak-system.com/PCAN-View.242.0.html

Prüfen Sie, ob Dongle von Ihrem Computer erkannt wird Übertragungsrate auswählen (siehe Schritt 2 für richtige Auswahl der Übertragungsrate)

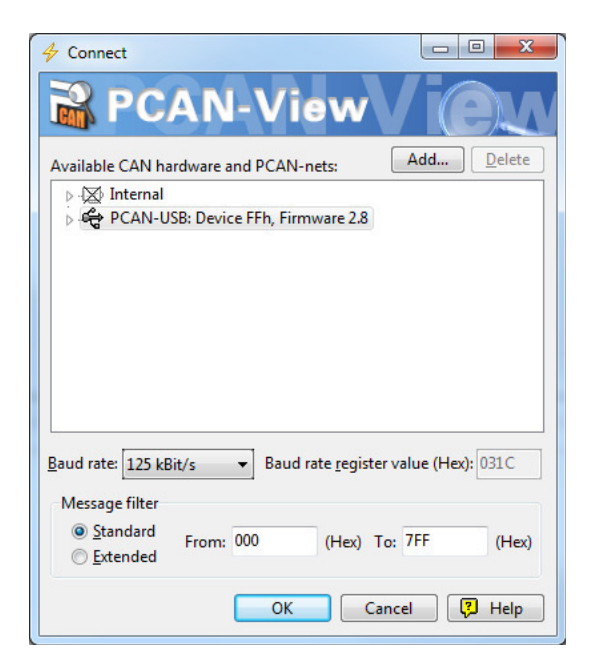

Seite 6 SB D15-006 16. April 2015

## Schritt 5: Trace beginnen

### Einstellungen

|          | DCANI                                                                                                    | liou                                                         |                            |                                                                                                    |        |      |               |      |                           |         |                |         |      |    |
|----------|----------------------------------------------------------------------------------------------------|--------------------------------------------------------------|----------------------------|----------------------------------------------------------------------------------------------------|--------|------|---------------|------|---------------------------|---------|----------------|---------|------|----|
|          | PCAN-                                                                                                    |                                                              | Dearba                     | . it an                                                                                                    | Candan | 4.0  | ataba [       | Tree |                           |         |                |         |      |    |
|          |                                                                                                    | AN<br>A .                                                    | <u>D</u> earDe             |                                                                                                    |        | An   | sicht         | Inac | Stort                     |         |                |         | Ctra | т  |
| -        | Start Strg+T                                                                                                    |                                                              |                            |                                                                                                    |        |      |               |      | +I                        |         |                |         |      |    |
| <u>~</u> | Senden / Empfangen Trace                                                                                                    |                                                              |                            |                                                                                                    |        |      |               |      | Pause                     |         |                | Chur    |      |    |
|          | Botsch                                                                                                    | 3otschaft DL                                                 |                            |                                                                                                    |        |      |               |      | Stopp                     |         | Strg+Ait+1     |         |      |    |
|          | < Leer                                                                                                    | >                                                            |                            |                                                                                                    |        |      |               |      | Speichern Umsch+Strg+S    |         |                |         |      |    |
|          |                                                                                                    |                                                              |                            |                                                                                                    |        |      |               | -+   | Linearer Puffer           |         |                |         |      |    |
| Ę        |                                                                                                    |                                                              |                            |                                                                                                    |        |      |               | ¢    | Ringpuffer                |         |                |         |      |    |
| nge      |                                                                                                    |                                                              |                            |                                                                                                    |        |      |               | ~    | Daten-Frames loggen       |         |                |         |      |    |
| pfa      |                                                                                                    |                                                              |                            |                                                                                                    |        |      |               | ~    | <u>R</u> TR-Frames loggen |         |                |         |      |    |
| E        |                                                                                                    |                                                              |                            |                                                                                                    |        |      |               | ~    | Fehler <u>w</u> a         | rnunger | n logge        | n       |      |    |
|          |                                                                                                    |                                                              |                            |                                                                                                    |        |      |               | ~    | Error Fran                | nes log | gen            |         |      |    |
|          |                                                                                                    |                                                              |                            |                                                                                                    |        |      |               | ~    | Änderung                  | jen von | <u>F</u> ehler | zählern | logg | en |
|          |                                                                                                    |                                                              |                            |                                                                                                    |        |      |               |      |                           |         |                |         |      |    |
|          | Botsch                                                                                                    | aft                                                          |                            |                                                                                                    |        |      | DLC           |      |                           |         | Daten          |         |      |    |
|          | <leer:< th=""><th>&gt;</th><th></th><th></th><th></th><th></th><th></th><th></th><th></th><th></th><th></th><th></th><th></th><th></th></leer:<> | >                                                            |                            |                                                                                                    |        |      |               |      |                           |         |                |         |      |    |
|          |                                                                                                    | Transmit 🛛 🖉 Receive 🗍 🧃 👘                                   | Message<br><empty></empty> | i ← bi di financia di financia di financi | DLC    | Data | an-usb<br>tta |      | Cycle Time                | Count   | Trigger        | Count   |      |    |
|          |                                                                                                    | Connected to PCAN-USB (125 kBit/s) & Overruns: 0 QXmtFull: 0 |                            |                                                                                                    |        |      |               |      |                           |         |                |         |      |    |

Nach Beginn des Trace die Einheit nutzen, die die Fehler verursacht, und versuchen, eine Reaktion zu erzwingen. Falls ein Fehler auftritt, Aufzeichnung stoppen. Datei mit einem individuellen Namen abspeichern und an Crane Care übermitteln.

Bei Fragen und Anmerkungen wenden Sie sich bitte an Manitowoc Crane Care.